# ОСОБЕННОСТИ ВНЕСЕНИЯ СВЕДЕНИЙ О ДОКУМЕНТАХ ОБ ОБРАЗОВАНИИ В ФИС ФРДО В ОТНОШЕНИИ ОРГАНИЗАЦИЙ, ПРИСОЕДЕННЫХ В РЕЗУЛЬТАТЕ РЕОРГАНИЗАЦИИ К ДРУГИМ ОРГАНИЗАЦИЯМ, ИЛИ ЛИКВИДИРОВАННЫМ

Выдержки из Руководства оператора (поставщика данных), по модулю «Учет сведений о документах об общем образовании»

Полное руководство размещено на сайте Федеральной службы по надзору в сфере образования и науки <u>https://obrnadzor.gov.ru/wp-</u>

content/uploads/2023/04/rukovodstvo operatora postavshhika dannyh modulya fis frdo oo.pdf

на сайте Министерства образования и науки Забайкальского края <u>https://minobr.75.ru/deyatel-nost/gosudarstvennaya-reglamentaciya-obrazovatel-noy-deyatel-nosti/314883-fis-frdo-2023</u> В ФИС ФРДО (ведется Рособрнадзором) автоматически были созданы кабинеты общеобразовательных организаций, которые имели в период с 1992 г. лицензию на образовательную деятельность, и сведения об этой лицензии содержатся в АИС АКНДПП (ведется Минобразования Забайкальского края)

Сведения за присоединённую в результате реорганизации или ликвидированную школу

# вносятся в кабинет этих школ

Для этого школе, которая является «правопреемником» и назначена ответственной за внесение сведений в ФИС ФРДО, необходимо выполнить два действия:

- 1. В своем кабинете установить связь с кабинетом присоединенной (ликвидированной) школы;
- В своем кабинете подгрузить шаблон со сведениями присоединенной (ликвидированной) школы, выбирая при загрузке шаблона присоединенную (ликвидированную) школу, с которой предварительно была установлена связь

# Установка связи с присоединённой (ликвидированной) организацией

Для создания связи с организацией необходимо перейти в раздел «Список организаций» (Рисунок 21).

| W.     |            | ΦΕ/<br>ΦΕΛ    | <b>ДЕРАЛЬНАЯ С</b><br>еральный реестр свед   | ЛУЖБА ПО НАДЗОР<br>ЕНИЙ О ДОКУМЕНТАХ ОБ ОБРАЗОВА                           | И В СФЕРЕ С  | ОБРАЗОВАНИЯ И НАУКИ<br>ификации, документах об обучении |  |  |
|--------|------------|---------------|----------------------------------------------|----------------------------------------------------------------------------|--------------|---------------------------------------------------------|--|--|
|        | ¥          |               | подсистема сбора данных об общем образовании |                                                                            |              |                                                         |  |  |
| мой пр | офиль инст | РУКЦИИ ПАКЕТЬ | ы документов~                                | организации~ норм                                                          | АТИВНЫЕ ДОКУ | менты уведомления 🔎                                     |  |  |
|        |            |               |                                              | список организаций                                                         |              |                                                         |  |  |
|        |            |               | Списо                                        | СПИСОК ЗАЯВОК НА СВЯЗЬ<br>С ОО<br>СПИСОК ЗАЯВОК НА<br>СОЗДАНИЕ ОРГАНИЗАЦИИ | ьных ор      | оганизаций                                              |  |  |
| огрн   | кпп        | Статус        | Количести<br>пакетов                         | во загруженных (опублин                                                    | ованных)     | Количество опубликованных<br>документов                 |  |  |

Рисунок 21 – Раздел «Список организаций»

# Далее необходимо нажать на кнопку «+ Связь ПД и ОО» (Рисунок 22).

| ФЕДЕ<br>ФЕДЕРА | ФЕДЕРАЛЬНАЯ СЛУЖБА ПО НАДЗОРУ В СФЕРЕ ОБРАЗОВАНИЯ И НАУКИ<br>федеральный реестр сведений о документах об образовании и (или) о квалификации, документах об обучении<br>подсистема сбора данных о среднем общем образовании |                                                    |                                            |                     |                        |  |  |  |  |  |  |
|----------------|----------------------------------------------------------------------------------------------------|----------------------------------------------------|--------------------------------------------|---------------------|------------------------|--|--|--|--|--|--|
| ПАКЕТЫ Д       | ПАКЕТЫ ДОКУМЕНТОВ~ ОРГАНИЗАЦИИ~ НОРМАТИВНЫЕ ДОКУМЕНТЫ УВЕДОМЛЕНИЯ                                                                                                    |                                                    |                                            |                     |                        |  |  |  |  |  |  |
|                | Список об                                                                                                    | бразовательных орга                                | низаций                                    | [                   | <b>+</b> Связь ПД и ОО |  |  |  |  |  |  |
| кпп            | Статус                                                                                                    | Количество загруженных<br>(опубликованных) пакетов | Количество<br>опубликованных<br>документов | Дата<br>регистрации | Действия               |  |  |  |  |  |  |

В рабочей области будет выведено форма «Создание связи с организацией». Далее необходимо внести ОГРН и КПП образовательной организации (Рисунок 23).

| Создание связ  | и с организацией | X                |
|----------------|------------------|------------------|
| Индивидуальный | предприниматель: |                  |
| OFPH: *        | огрн             |                  |
| кпп: *         | клп              |                  |
|                |                  | ОТМЕНА ПРОВЕРИТЬ |

Рисунок 23 – Окно «Создание связи с организацией»

Далее необходимо нажать на кнопку «Проверить», а для отмены операции необходимо нажать на кнопку «Отмена» (Рисунок 25).

| ОТМЕНА ПРОВЕРИТЬ |
|------------------|
|                  |

Рисунок 25 – Расположение кнопок «Проверить» и «Отмена»

#### Примечание

Если образовательная организация найдена по ОГРН и КПП, то форма регистрации будет заполнена («Создание связи с организацией» см. Рисунок 26). Необходимо проверить введенные в форму реквизиты ОО, ОГРН и КПП. Если реквизиты ОО введены верно, то следовать далее описанному алгоритму, если неверно, то внести изменения и следовать далее описанному алгоритму.

| Создание связи с организацией     | ×                                                |
|-----------------------------------|--------------------------------------------------|
| Индивидуальный предприниматель: 🗆 |                                                  |
| OFPH: * 7854858954540             |                                                  |
| КПП:* 566547568                   |                                                  |
|                                   | ×                                                |
| Организация с таким ОГРН и КЛГ    | П не найдена. Заполните поля для регистрации ОО. |
| Полное наименование: *            | Субъект РФ: *                                    |
|                                   | Q Не выбрано 🔻                                   |
|                                   | Муниципалитет: *                                 |
| Краткое наименование: *           | Q Не выбрано 🔻                                   |
|                                   | Номер телефона: *                                |
|                                   |                                                  |
| Номер лицензии:*                  | Email: •                                         |
|                                   |                                                  |
| Дата выдачи лицензии: *           | Тип организации: *                               |
| дд.мм.гггг                        | Q Не выбрано 🔻                                   |
| Год основания: *                  | Организационно-правовая форма: *                 |
| 2022                              | ✓ Q Не выбрано ▼                                 |
| Юридический адрес: *              | Ф.И.О. руководителя: *                           |
|                                   |                                                  |
|                                   | Создать связь:                                   |
|                                   | ОТМЕНА СОЗДАТЬ ОРГАНИЗАЦИЮ                       |

Рисунок 26 – Форма для регистрации образовательной организации

Для регистрации необходимо в форму внести следующие реквизиты ОО:

- полное наименование;
- краткое наименование;
- ✤ номер лицензии;
- 🛠 дата выдачи лицензии;
- год основания;
- юридический адрес;
- субъект РФ;
- муниципалитет;
- номер телефона;
- ✤ email;
- ✤ тип организации;
- организационно-правовая форма;
- ФИО руководителя;
- 🛠 создать связь.

При выборе пункта «Создать связь» устанавливается связь с ОО и флаг должен принять вид « ✓ » (Рисунок 27).

| Создать связь:<br>Прикрепите скан-копию при каза или распоряжения на бланке<br>организации о назначении ответственного лица за внесение<br>данных в ФРДО. Документ должен быть подписан от руки,<br>файл формата PDF подписанный электронной подписью<br>руководителя организации с кодировкой DER. Максимальный<br>размер файл - ЗМБ. | !!! Требования к<br>файлу приказа |
|----------------------------------------------------------------------------------------------------|-----------------------------------|
| Скачать образец приказа                                                                                                    |                                   |
| Удостоверяющий файл:                                                                                                    |                                   |
| Выбрать файл К Файл не выбран                                                                                                    |                                   |
| Рисунок 27 – Установка флага «Создать связ                                                                                                    | ь»                                |
| Далее необходимо скачать образец приказа, нажав на г                                                                                                    | иперссылку «Скачать               |
| образец приказа» (Рисунок 28).                                                                                                    |                                   |

Подготовленный приказ прикрепить в поле «Удостоверяющий файл

При успешном создании организации новая организация добавится в общий список организаций, а после одобрения заявки администраторами ФИС ФРДО перейдет в статус «Зарегистрирована» (Рисунок 31).

| N N N N N N N N N N N N N N N N N N N |                              |               | ФЕДЕРАЛІ<br>ФЕДЕРАЛЬНЫЙ | БНАЯ СЛУЖБА П<br>реестр сведений о докуме<br>подсистема сбора | О НАДЗОРУ В СФЕРЕ ОБР.<br>нтах об облазовании и (или) о квалиени<br>а данных о среднем общем об | <ul> <li>(800) 100 03 71</li> <li>(доб. 2)</li> <li>Вы вошли, как:</li> <li>вурсик мария юрьевна</li> </ul> |                     |                             |
|---------------------------------------|------------------------------|---------------|-------------------------|---------------------------------------------------------------|-------------------------------------------------------------------------------------------------|----------------------------------------------------------------------------------------------------|---------------------|-----------------------------|
|                                       | мой профиль                  | инструкции п  | •                       |                                                               |                                                                                                 |                                                                                                    |                     |                             |
| Q<br>Nº                               | С Название ОО                | огрн          | кпп                     | писок обра                                                    | ЗОВАТЕЛЬНЫХ ОРГА<br>Количество загруженных<br>(опубликованных) пакетов                          | ІНИЗАЦИЙ<br>Количество<br>опубликованных<br>документов                                                      | Дата<br>регистрации | + Саязь-ПД и ОО<br>Действия |
| 1                                     | Тест Проверка<br>Школа 16.12 | 7854858954540 | 566547568               | Зарегистрирована                                              | 0(0)                                                                                            | 0                                                                                                    | 16.12.2022<br>15:03 | • • •                       |
| 2                                     | Тест 2                       | 1546445156468 | 233547876               | Зарегистрирована                                              | 0(0)                                                                                            | 0                                                                                                    | 16.12.2022<br>14:48 | • C •                       |

Рисунок 31 – Отображение созданной организации

 Добавление пакета документов об образовании, выданных присоединённой (ликвидированной) организацией Для работы с пакетами документов необходимо перейти во вкладку «Пакеты документов» (Рисунок 66).

|    |                    |                | ФЕДЕРАЛЬНАЯ СЛУЖБА ПО НАДЗОРУ В СФЕРЕ ОБРАЗОВАНИЯ И НАУКИ<br>«едеральный реестр сведений о документах об образовании и (или) о квалификации, документах об обучении<br>подсистема сбора данных о среднем общем образовании |           |                    |                    |                        |                              |         | 0) 100 03 71<br>доб. 2)<br>ршли, как:<br>мария юрьевна |
|----|--------------------|----------------|----------------------------------------------------------------------------------------------------|-----------|--------------------|--------------------|------------------------|------------------------------|---------|--------------------------------------------------------|
|    | МОЙ ПРОФИЛЬ        | инструкции     | ПАКЕТЫ ДОКУМЕ                                                                                                    | EHTOB~ OP | ГАНИЗАЦИИ~ НОР     | РМАТИВНЫЕ ДОКУМЕН  | ты уведомления         |                              |         | •                                                      |
| ۹  | c                  |                |                                                                                                    |           | Пакеты до          | окументов          |                        | 🛃 Скачать шаблон             | 🗩 Созда | ть пакет документов                                    |
| N≘ | Название<br>пакета | Название<br>ОО | ОГРН ОО                                                                                                    | кппоо     | Дата<br>добавления | Дата<br>публикации | Статус                 | Всего док-ов / с<br>ошибками |         | Действия                                               |
| 1  | Проверка           | Тст 2          | 1546445156468                                                                                                    | 233547876 | 20.12.2022 11:22   | -                  | Ошибки в<br>документах | 0/1                          |         | N 12 •                                                 |

Рисунок 66 – Вкладка «Пакеты документов»

Особенности внесения сведений за присоединённую школу

Если шаблон уже заполнен, то на вкладке «Пакеты документов» нажимаем кнопку «Создать пакет документов»

| Ŵ  |                                                                                          |                | ФЕДЕРАЛЬНАЯ СЛУЖБА ПО НАДЗОРУ В СФЕРЕ ОБРАЗОВАНИЯ И НАУКИ<br>оедеральный реестр сведений о документах об образовании и (или) о квалиочкации, документах об обучении<br>подсистема сбора данных о среднем общем образовании |           |                    |                    |                        |                              | <ul> <li>(800) 100 03 71<br/>(доб. 2)</li> <li>Вы вошли, как:</li> <li><u>вугсик мария юрьевна</u></li> </ul> |                            |  |
|----|------------------------------------------------------------------------------------------|----------------|----------------------------------------------------------------------------------------------------|-----------|--------------------|--------------------|------------------------|------------------------------|----------------------------------------------------------------------------------------------------|----------------------------|--|
|    | МОЙ ПРОФИЛЬ ИНСТРУКЦИИ ПАКЕТЫ ДОКУМЕНТОВ~ ОРГАНИЗАЦИИ~ НОРМАТИВНЫЕ ДОКУМЕНТЫ УВЕДОМЛЕНИЯ |                |                                                                                                    |           |                    |                    |                        |                              | •                                                                                                    |                            |  |
| ٩  | Q 2                                                                                      |                |                                                                                                    |           | Пакеты документов  |                    |                        |                              |                                                                                                    | 🗩 Создать пакет документов |  |
| N≘ | Название<br>пакета                                                                       | Название<br>ОО | огрн оо                                                                                                    | кпп оо    | Дата<br>добавления | Дата<br>публикации | Статус                 | Всего док-ов / с<br>ошибками |                                                                                                    | Действия                   |  |
| 1  | Проверка                                                                                 | Tct 2          | 1546445156468                                                                                                    | 233547876 | 20.12.2022 11:22   | -                  | Ошибки в<br>документах | 0/1                          |                                                                                                    | × 1 •                      |  |

Рисунок 70 – Расположение кнопки «Создать пакет документов»

Далее выведется окно «Создания пакета документов»

| Создать пакет документ                                   | OB                      | ×  |
|----------------------------------------------------------|-------------------------|----|
| Организация: *<br>Q Не выбрано                           |                         | I⊥ |
| <b>Чазвание пакета: *</b><br>Максимальная длина названия | а пакета - 50 символов. |    |
| Файл:*                                                   |                         |    |
| выорать фаил                                             | Фаил не выоран          |    |

Организация – выбирается организация из списка. В список включаются организации, с которыми поставщик данных создал связь (см. п. 3.5.3).

Поиск организации осуществляется по параметрам (Рисунок 72):

- Название;
- ОГРН;
- КПП.

| Создать пакет документов |                 |               |           |              |  |  |  |  |  |  |
|--------------------------|-----------------|---------------|-----------|--------------|--|--|--|--|--|--|
| Организация              | я: <b>*</b>     |               |           | ×            |  |  |  |  |  |  |
| Q He                     | Название        |               |           | · · · ·      |  |  |  |  |  |  |
| Название г               | огрн            |               |           |              |  |  |  |  |  |  |
| Максималь                | кпп             |               |           |              |  |  |  |  |  |  |
|                          | Наименование ОО | огрн          | кпп       |              |  |  |  |  |  |  |
| Файл: *                  | Тст 2           | 1546445156468 | 233547876 |              |  |  |  |  |  |  |
| Выбрать                  | T2              | 1545468841516 | 515614848 |              |  |  |  |  |  |  |
|                          |                 |               |           |              |  |  |  |  |  |  |
|                          |                 |               | ΟΤΙ       | ИЕНА СОЗДАТЬ |  |  |  |  |  |  |

# Рисунок 72 – Параметры для поиска организации

## После завершения операции пакет отобразится в списке (Рисунок 74).

| ФЕДЕРАЛЬ<br>ФЕДЕРАЛЬ                 |                    |                | ФЕДЕРАЛЬ<br>ФЕДЕРАЛЬНЫЙ РЕ                           | БНАЯ СЛУЖБА ПО НАДЗОРУ В СФЕРЕ ОБРАЗОВАНИЯ И НАУКИ<br>РЕЕСТР СВЕДЕНИЙ О ДОКУМЕНТАХ ОБ ОБРАЗОВАНИИ И (ИЛИ) О КВАЛИФИКАЦИИ, ДОКУМЕНТАХ ОБ ОБУЧЕНИИ<br>подсистема сбора данных о среднем общем образовании |                    |                    |                        |                              |          | 0) 100 03 71<br>406. 2)<br>Эшли, как:<br>144945 Юрьевна |
|--------------------------------------|--------------------|----------------|------------------------------------------------------|----------------------------------------------------------------------------------------------------|--------------------|--------------------|------------------------|------------------------------|----------|---------------------------------------------------------|
| МОЙ ПРОФИЛЬ ИНСТРУКЦИИ ПАКЕТЫ ДОКУМЕ |                    |                | нтов~ организации~ нормативные документы уведомления |                                                                                                    |                    |                    |                        | •                            |          |                                                         |
|                                      |                    |                |                                                      |                                                                                                    |                    |                    | _                      |                              |          |                                                         |
| ۹                                    | 0                  |                |                                                      | Пакеты документов                                                                                                    |                    |                    | G                      | 🖞 Скачать шаблон             | 🗩 Создат | гь пакет документов                                     |
| N≘                                   | Название<br>пакета | Название<br>ОО | огрн оо                                              | кппоо                                                                                                    | Дата<br>добавления | Дата<br>публикации | Статус                 | Всего док-ов / с<br>ошибками |          | Действия                                                |
| 1                                    | Тест               | Т2             | 1545468841516                                        | 515614848                                                                                                    | 20.12.2022 11:46   | -                  | На проверке            | 0/0                          |          | • 7 ×                                                   |
| 2                                    | Проверка20         | T2             | 1545468841516                                        | 515614848                                                                                                    | 20.12.2022 11:44   | -                  | Ошибки в<br>документах | 0/1                          |          | × X C                                                   |
| 3                                    | Проверка           | Тст 2          | 1546445156468                                        | 233547876                                                                                                    | 20.12.2022 11:41   | -                  | Ошибки в<br>документах | 0/1                          |          | * 12 Cr                                                 |

# Рисунок 74 – Созданный пакет документов

В разделе «Пакеты документов» выведены все пакеты организаций, с которыми пользователи имеют связь ОО.

|    | Ŵ               |               | ΦΕ,<br>•::      | ДЕРАЛЬНАЯ<br>апольный геасти са<br>г | СЛУЖБА ПО НАД<br>едений о документах ов ов<br>подсистема сбора да | <ul> <li>(800) 100 03 71<br/>(доб. 2)</li> <li>Вы вошли, как:<br/>вурсик мария юрьевна</li> </ul> |                   |                           |                           |
|----|-----------------|---------------|-----------------|--------------------------------------|-------------------------------------------------------------------|---------------------------------------------------------------------------------------------------|-------------------|---------------------------|---------------------------|
|    |                 | мой профиль и | нструкции плиет | ы документов∽                        | организациич                                                      | НОРМАТИВНЫЕ ДОКУМЕН                                                                               | пы уведомления 🧬  | •                         |                           |
| ٩  | C               |               |                 |                                      | Пакеты                                                            | документов                                                                                        |                   | 🗟 Скачать шаблон          | 🗩 Создать пажет документс |
| Ng | Название пакета | Название ОО   | огрн оо         | кппоо                                | Дата добавления                                                   | Дата публикации                                                                                   | Статус            | Всего док-ов / с ошибками | Действия                  |
| 1  | Тест8           | T2            | 1545468841516   | 515614848                            | 08.02.2023 13:17                                                  | 08.02.2023 13:17                                                                                  | Ошибка публикации | 5/5                       | • 0 7 *                   |
| 2  | Тест7           | Tet 2         | 1546445156468   | 233547876                            | 08.02.2023 13:14                                                  | 08.02.2023 13:14                                                                                  | Ошибка публикации | 5/5                       | • • • •                   |
| 3  | Тестб           | T2            | 1545468841516   | 515614848                            | 08.02.2023 13:07                                                  | 08.02.2023 16:07                                                                                  | Опубликован       | 5/0                       | • 🖬 🗙 🤉                   |

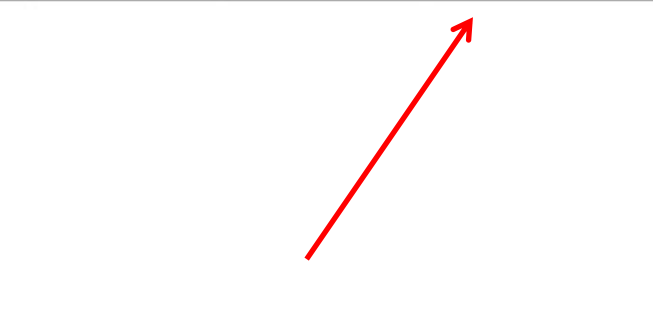

### Ожидаем конечного статуса - ОПУБЛИКОВАН

# Верное внесение сведений за присоединённую школу

#### Кабинет МОУ СОШ № 41 г. Борзи

|     |                                 | МОЙ ПР              | ОФИЛЬ ИНСТРУКЦИИ ПАН | КЕТЫ ДОКУМЕНТОВ~ ОРГ | АНИЗАЦИИ~ НОРМАТИВНЫЕ ДОКУМЕНТЫ |
|-----|---------------------------------|---------------------|----------------------|----------------------|---------------------------------|
|     |                                 |                     |                      |                      |                                 |
| Q : | C                               |                     |                      |                      | Пакеты документов               |
| N2  | Название памета                 | Название ОО         | огрн оо              | кппоо                | Дата добавления                 |
| 1   | 41_26_09_2023                   | Школа № 41 г. Борзи | 1087505000670        | 752901001            | 32 00 3033 14 0F                |
| 2   | 41_25_09_2023_BN/I              | Школа № 41 г. Борзи | 1087505000670        | 7529/100             | OFPH 10875050006                |
| 3   | 41_25_09_2023                   | Школа № 41 г. Борзи | 1087505000670        | 752901001            | МОУ СОШ № 41 г. Бо              |
| 4   | 41_9_2023_5                     | Школа № 41 г. Борзи | 1087505000670        | 752901001            |                                 |
| 5   | 41_9_2023_4                     | Школа № 41 г. Борзи | 1087505000670        | 752901001            | 07.07.2023 11:01                |
| 6   | 41_9_2023_3                     | Школа № 41 г. Борзи | 1087505000670        | 752901001            | 07.07.2023 11:01                |
| 7   | 41_11_2023_2                    | Школа № 41 г. Борзи | 1087505000670        | 752901001            | 04.07.2023 08:05                |
| 8   | 41_C_BO_2023                    | Школа № 41 г. Борзи | 1087505000670        | 752901001            | 30.06.2023 06:03                |
| 9   | 41_BN/_9_2023                   | Школа № 41 г. Борзи | 1087505000670        | 752901001            | 30.06.2023 06:02                |
| 10  | 41_9B_2023                      | Школа № 41 г. Борзи | 1087505000670        | 752901001            | 30.06.2023 06:02                |
| 11  | 41_96_2023                      | Школа № 41 г. Борзи | 1087505000670        | 752901001            | 30.06.2023 06:01                |
| 12  | 41_9A_2023                      | Школа № 41 г. Борзи | 1087505000670        | 752901001            | 30.06.2023 06:00                |
| 13  | 41_11_2023.xlsx                 | Школа № 41 г. Борзи | 1087505000670        | 77 01001             | DIPH 1027501006180              |
| 14  | 1027501006180-752901001-1995-9  | Школа №239          | 1027501006180        | 752 08001            | МОУ СОШ № 239 г.                |
| 15  | 1027501006180-752901001-1994-9  | Школа №239          | 1027501006180        | 752 08001            | Борзи                           |
| 16  | 1027501006180-752901001-1993-9  | Школа №239          | 1027501006180        | 752908001            | 16.01.2023 14:44                |
| 17  | 1027501006950-752901001-1995-11 | Школа №20           | 1027501006950        | 752901001            | 16.01.2023 14:35                |
| 18  | 1027501006950-752901001-1994-11 | Школа №20           | 1027501006950        | 752901001            | 16.01.2023 14:32                |
| 19  | 1027501006950-752901001-1993-11 | Школа №20           | 1027501006950        | 752 01001            |                                 |
| 20  | 1027501006950-752901001-1995-9  | Школа №20           | 1027501006950        | 752 01001            |                                 |
| 21  | 1027501006950-752901001-1994-9  | Школа №20           | 1027501006950        | 752 01001            | 16.01.2023 14:15 СОШ № 20       |
| 22  | 1027501006950-752901001-1993-9  | Школа №20           | 1027501006950        | 752901001            | 16.01.2023 14:11                |

### Неверное внесение сведений за присоединённую школу

#### Присоединенная школа – МОУ ООШ с. Новодоронинск Действующая школа – МОУ СОШ с. Тыргетуй OFPH 1027500585353 ОГРН 1027500585441 УВЕДОМЛЕНИЯ 🔎 МОЙ ПРОФИЛЬ ИНСТРУКЦИИ ПАКЕТЫ ДОКУМЕНТОВ~ **ОРГАНИЗАЦИИ**~ НОРМАТИВНЫЕ ДОКУМЕНТЫ Q С Пакеты документов 🕱 Скачать шаблон 🗩 Создать пакет документов Название ОО ОГРН ОО кпп оо Дата публикации Всего док-ов / с ошибками Название пакета Дата добавления Статус Действия N⁰ 9 2022-2023 МОУ СОШ с. Тыргетүй 1027500585353 750801001 12.07.2023 11:10 12.07.2023 08:10 Опубликован 1/0 × D 1 x 11\_пересдача\_2022-2023 2/0 3 2 МОУ СОШ с. Тыргетуй 1027500585353 750801001 10.07.2023 07:12 10.07.2023 04:12 Опубликован 9 пересдача 2022-2023 МОУ СОШ с. Тыргетуй 1027500585353 750801001 10.07.2023 07:12 10.07.2023 04:12 Опубликован 5/0 Э 3 4 Новодоронинск 1995 МОУ СОШ с. Тыргетуй 1027500585353 750801001 04.07.2023 10:40 04.07.2023 07:40 Опубликован 7/0 × ୭ 1027500585353 9/0 5 Новодоронинск\_1994 МОУ СОШ с. Тыргетуй 750801001 04.07.2023 10:39 04.07.2023 07:39 Опубликован × D 6 Новодоронинск 1993 МОУ СОШ с. Тыргетүй 1027500585353 750801001 04.07.2023 10:39 04.07.2023 07:39 Опубликован 8/0 × D 1995 1027500585353 04.07.2023 07:38 32/0 x 🤊 7 МОУ СОШ с. Тыргетуй 750801001 04.07.2023 10:37 Опубликован 1994 МОУ СОШ с. Тыргетүй 1027500585353 750801001 04.07.2023 10:35 04.07.2023 07:36 Опубликован 29/0 5 8 × q 1993 МОУ СОШ с. Тыргетуй 1027500585353 750801001 04.07.2023 10:32 04.07.2023 07:32 Опубликован 29/0 × 9 1027500585353 750801001 27.06.2023 05:36 27.06.2023 02:36 1/0 💿 🖹 🗙 🤊 10 9 дубликат 2022-2023 МОУ СОШ с. Тыргетуй Опубликован

🌜 Контактный телефоны:

#### Примечание

При внесении сведений за присоединённую школу, должен отражаться ОГРН присоединённой школы

При возникновении технических вопросов по внесению сведений в ФИС ФРДО необходимо обращаться в службу технической поддержки ФИС ФРДО

#### https://open-dpo.obrnadzor.gov.ru/index/technical-support

| Феде                                             | ФЕДЕРАЛЬНАЯ СЛУЖБА<br>ПО НАДЗОРУ В СФЕРЕ ОБРАЗОВАНИЯ И НАУКИ<br>ральный реестр сведений о документах об образовании и (или) о<br>квалификации, документах об обучении<br>Подсистема не выбрана | 8 (495) 568 18 09<br>8 (800) 100 03 71<br>пн-чт с 9.00 до 18.00<br>пт с 9.00 до 16:45 |
|--------------------------------------------------|----------------------------------------------------------------------------------------------------|---------------------------------------------------------------------------------------|
| Войти через ЕСИА                                 | Техническая поддержка пользо<br>рабочего места, функц<br>Электронная почта: frdo@citis.ru                                                                                                    | вателей ФРДО (настройка<br>ционал системы)                                            |
| В Нормативно-правовые докумен                    | 8 (495) 568 18 09<br>8 (800) 100 03 71<br>пн-чт с 9.00 до 18.00<br>лт. 6 0.0 до 16.45                                                                                                    |                                                                                       |
| З Техническая поддержка                          | Инструкции                                                                                                    |                                                                                       |
| Правила выпуска/перевыпуска сертификатов подписи |                                                                                                    |                                                                                       |
| 🗈 Инструкции                                     |                                                                                                    |                                                                                       |

Контактные телефоны:
 8 (495) 568 18 09
 8 (800) 100 03 71
 ☑ "Электронная почта: frdo@citis.ru
 127994, г.Москва, ул.Садовая-Сухаревская, д.16, К-51, ГСП-4
 127997, г.Москва, ул.Шаболовка, д.33

2015 © Рособрнадзор, при перепечатке и копировании материалов сайта ссылка на Рособрнадзор является обязательной